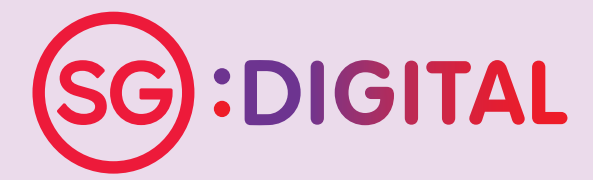

## I'M GOING DIGITAL!

学习数码,马上行动! SAYA AKAN GUNA DIGITAL! நான் மின்னிலக்கமயமாகிறேன்!

## 数码乐龄计划入门教学

#### 第一级: 通讯技能

- 1. WhatsApp
- 2. Gov.SG
- 3. Wireless@SGx
- 4. 电邮
- 5. 微软通讯和协作软件 (Microsoft Teams)
- 6. 视频通讯平台 Zoom

#### 第二级: 政府电子服务

- 7. 电子政府密码应用程序 (SingPass Mobile App)
- 8. LifeSG 应用程序

#### 网络安全

- 9. 安全上网
- 10. 如何辨别诈骗行为?

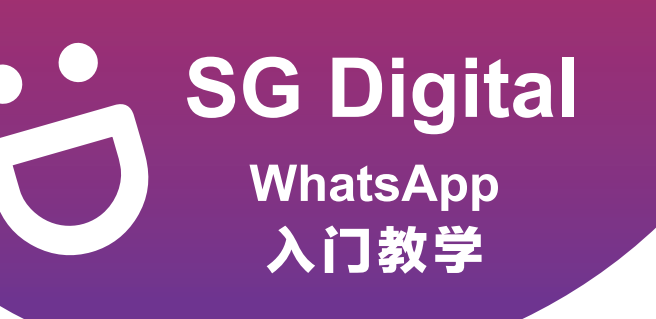

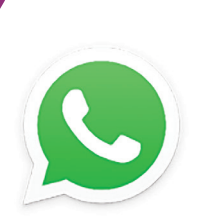

#### 您知道吗?

您可以使用 WhatsApp 发送文字 和语音信息、进行语音和视频 通话,以及与亲友分享用户位置 和新闻!

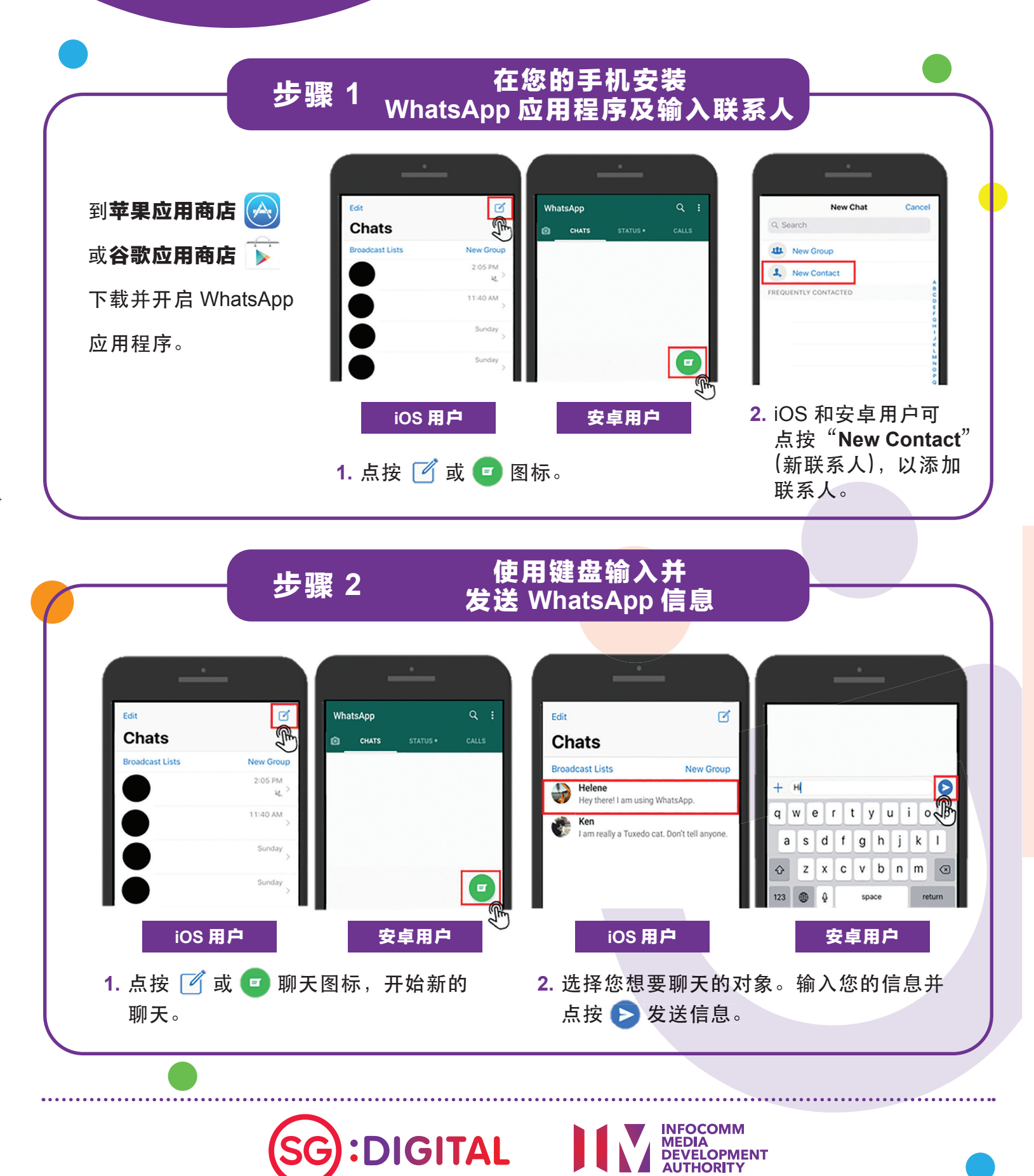

#### 步骤 3 进行 WhatsApp 语音和视频通话

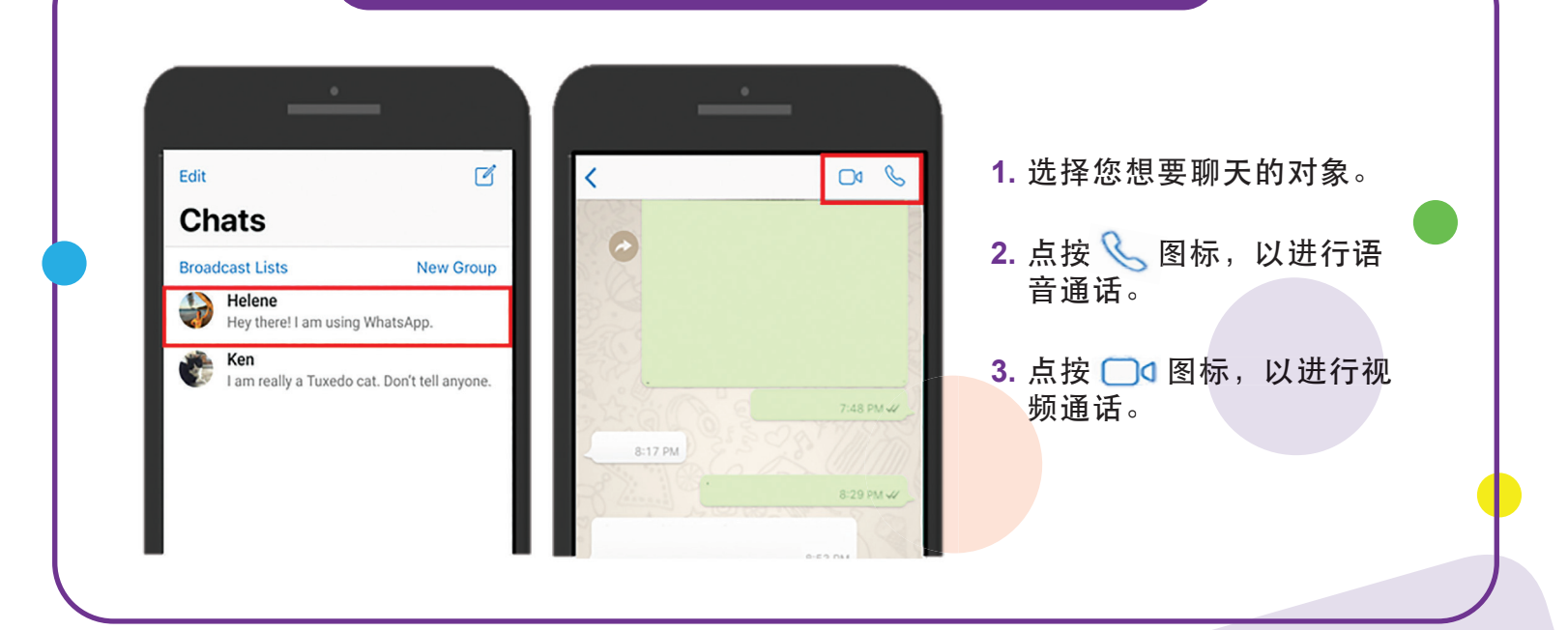

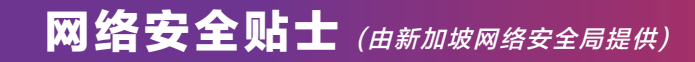

- 阻挡无缘无故向您发送信息的陌生人。
- 请勿打开或下载任何未经证实的链接或不明来源的附件。
- 请勿通过 WhatsApp 透露个人或财务信息。

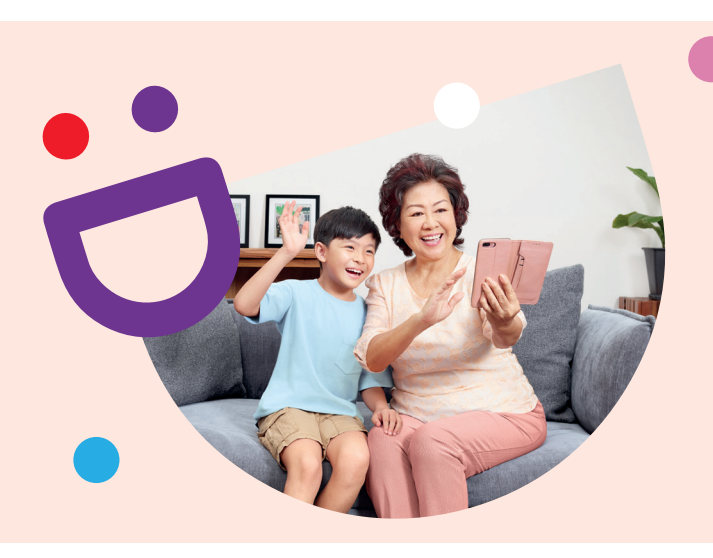

## 互联互通,创新连接

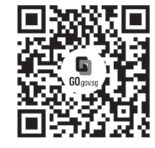

#### 乐享丰富多彩的数码生活

数码乐龄计划旨在为您提供网上资源和有趣的教学活动,帮助您掌握新技能,开启数码化之旅。

S go.gov.sg/SeniorsGoDigital

6377 3800

了解更多详情

info@sdo.gov.sg

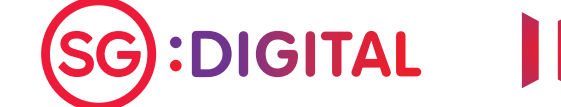

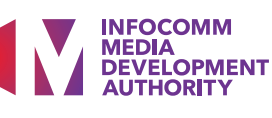

#### Gov.sg 您可通过手机订阅 Gov.sg 的 入门教学 WhatsApp 服务,获取本地冠病 疫情的最新消息、"Factually" 对假消息做出的澄清,以及其他 重要的政府宣布。 通过 go.gov.sg/whatsapp 订阅 步骤 1 Gov.sg 的 WhatsApp 服务 使用手机开启浏览器 (如Safari、Chrome)及 1. Name / 姓名 / Nama / பெயர் 输入网址: go.gov.sg/whatsapp 2. Mobile number / 手机号码 / Gov.sg WhatsApp Nombor telefon bimbit / கையடக்கத் 填写姓名、手机号码和年龄 Subscription தொலைபேசி எண் For Singaporeans with overseas numbers, sign up for the Gov.sg WhatsApp service with 范围,以及选择您要的语言 SingPass authentication at https://go.gov.sg/whatsapp-overseas (可选择多种语言)。 8123 4567 ¢ ow to receive the latest i 1. 滑动至页面下方并点按 'Submit' (提交), 以完成 订阅。 通过 WhatsApp 获取 Gov.sg 的最新消息 步骤 2 请确保您的手机已下载 WhatsApp 应用程序。 成功订阅后,您将收到信息推送 通知。 上图截取自 iPhone 手机界面。

**SG** Digital

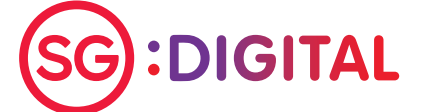

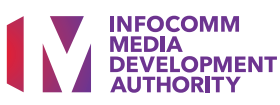

您知道吗?

#### **其他选项** 关注 Gov.sg 网站、面簿、 YouTube 及 Instagram

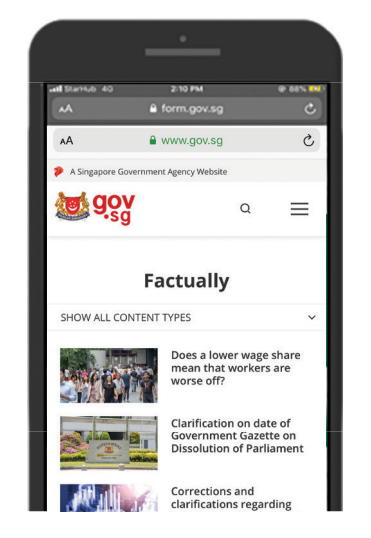

Gov.sg Factually 网站:获取对政府政 策的假消息做出的最新澄清。

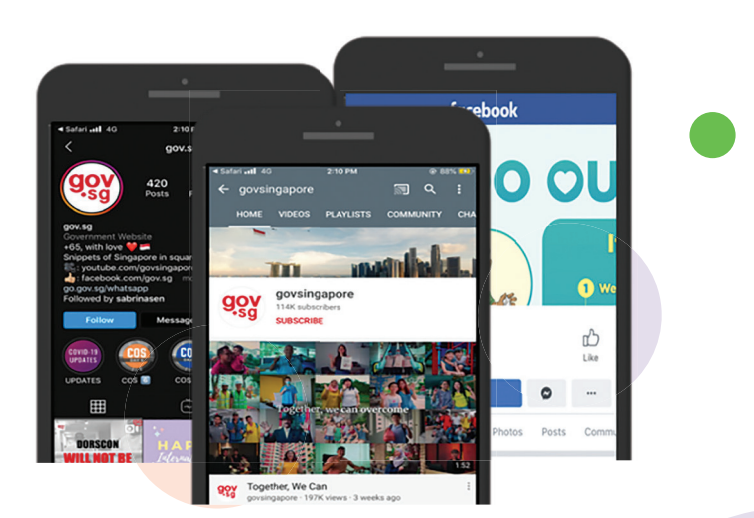

Gov.sg YouTube: 观看最新的 Gov.sg 系列、 政府政策解说等内容。

网络安全贴士(由新加坡网络安全局提供)

- 请勿向亲友散布未经证实的消息。
- 请勿打开或下载任何不明来源的链接。

## 互联互通,创新连接

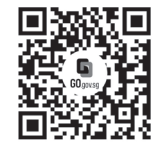

#### 乐享丰富多彩的数码生活

数码乐龄计划旨在为您提供网上资源和有趣的教学活动,帮助您掌握新技能,开启数码化之旅。

了解更多详情

S go.gov.sg/SeniorsGoDigital C 6377 3800

info@sdo.gov.sg

SG:DIGITAL

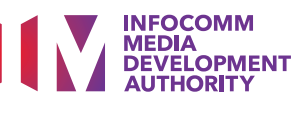

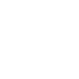

**SG** Digital 您知道吗? 连接 Wireless@SGx 您可使用本地最大的免费 Wi-Fi 网络 Wireless@SGx 上网,以 入门教学 享有安全的无线连接和无限的 数据流量。 欲知详情,请浏览 go.gov.sg/ConnectWSGx 在您的手机安装 步骤 1 Wireless@SGx 应用程序 到**苹果应用商店** Wireless@SGx App **Terms and Conditions** use this application 或谷歌应用商店 🕟 4. In case of any violation of these Terms of Use, IMDA reserves the right to seek all remedies available under the law and in equity for such violations. These Terms of Use apply to all visits to 下载并开启 this application, both now and in the future. IMDA reserves the right to change these Terms Get connected to Singapore's largest free Wi-Fi network (App brought to you by IMDA) Wireless@SGx of Use from time to time at its sole discretion. All changes will be posted on this page, and your use of this application after such changes have been 应用程序。 Let's Go Accept & Continue 1. 点击"Let's Go",以 2. 阅读使用条款并点击 开始在您的手机进行 "Accept & Continue" 设置。 (同意并继续)。 在装有 SIM 卡的手机 步骤 2A 设置 Wireless@SGx 连接 **Device Permissions** iOS 用户 Ne will require a few permissions to give you a better experience while using this application Allow "Wireless@SGx" to 须在他们的 access your location? Allow location service so that we c get the nearest hotspot from you current location. 配备安装 Congratulations Wi-Fi 配置 Wireless@SGx Profile has Allow While Using App 文件。请 been successfully created Allow Once 按照提示 Don't Allow 完成设置 Proceed 1. 允许应用程序获取您的位置信息。 上图截取自 iPhone 手机界面。

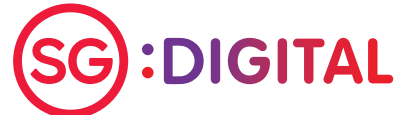

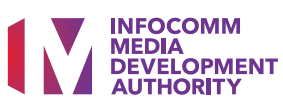

#### 在没有 SIM 卡的手机 步骤 2B 设置 Wireless@SGx 连接 **Choose a Provider** 2 Setup (F) He and m G: Your One-Time PIN (OTP) is se enter this into the Wire Update Content rJ7 Your Date of Birth on SMS h FAQs Your Mobile Number ß Contact Us (+65 B Terms of Use Confirm Mobile Numbe Cance Next (+65 1. 在应用程序中,选择"More" 2. 输入您通过手机简讯收到 (更多), 然后选择"Setup" Terms & Conditi I agree to the terms & conditions 的一次性密码 (OTP), 以 (设置)。 For security purpose your account will only be valid for 6 months. You will be prompted via SMS to run setup again when you login with an expired account. Although this app is by IMDA, kindly note that the Wireless®SG account will be incrued by the concentum construction of the second by the concentum second account will be incrued by the concentum second account will be incrued by the concentum second account will be incrued by the concentum second account will be incrued by the concentum second account will be incrued by the concentum second account will be incrued by the concentum second account will be incrued by the concentum second account will be incrued by the concentum second account will be incrued by the concentum second account will be account with a second account will be account will be account with a second account will be account with a second by the second by the second b 完成设置。 选择任何一个服务供应商及输入 您的出生日期和本地手机号码。 网络安全贴士(由新加坡网络安全局提供)

- 使用后,退出 Wi-Fi 连接或账户。
- 每次使用后,清除浏览器的缓存 (cache) 及互联网记录。
- 慎防冒充合法来源的"免费"Wi-Fi 热点。如果您已设置Wireless@SGx 连接,您不应自己搜索并连接任何Wireless@SG网络,而应让您的 配备自动连接合法的Wireless@SGx网络。

## 互联互通,创新连接

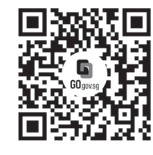

#### 乐享丰富多彩的数码生活

数码乐龄计划旨在为您提供网上资源和有趣的教学活动,帮助您掌握新技能,开启数码化之旅。

S go.gov.sg/SeniorsGoDigital

6377 3800

了解更多详情

🛛 🖂 info@sdo.gov.sg

SG:DIGITAL

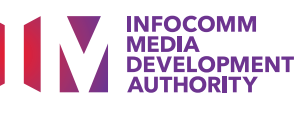

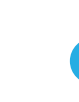

SG Digital 视频通讯平台 Zoom 入门教学

### 您知道吗?

您可使用视频通讯平台 Zoom, 在家舒适地安排或参加虚拟会 议或网络研讨会!

#### 步骤 1A 在您的手机安装 Zoom 应用程序

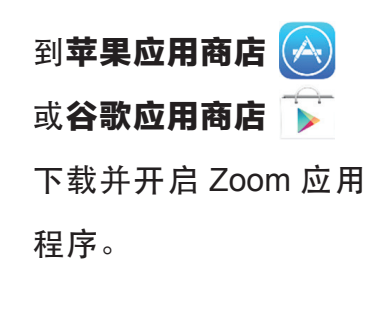

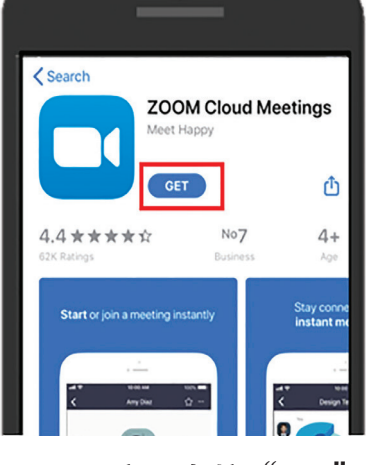

1. iOS 用户可点按"**Get**" 下载应用程序。

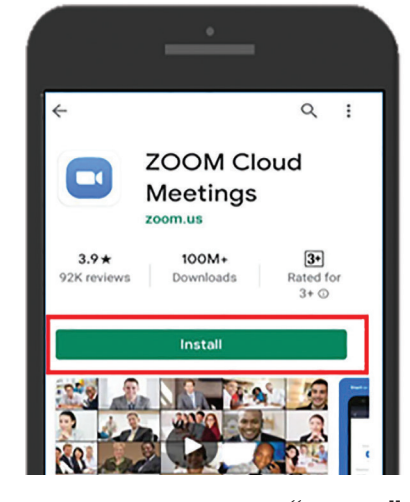

**2.** 安卓用户可点按"Install" 下载应用程序。

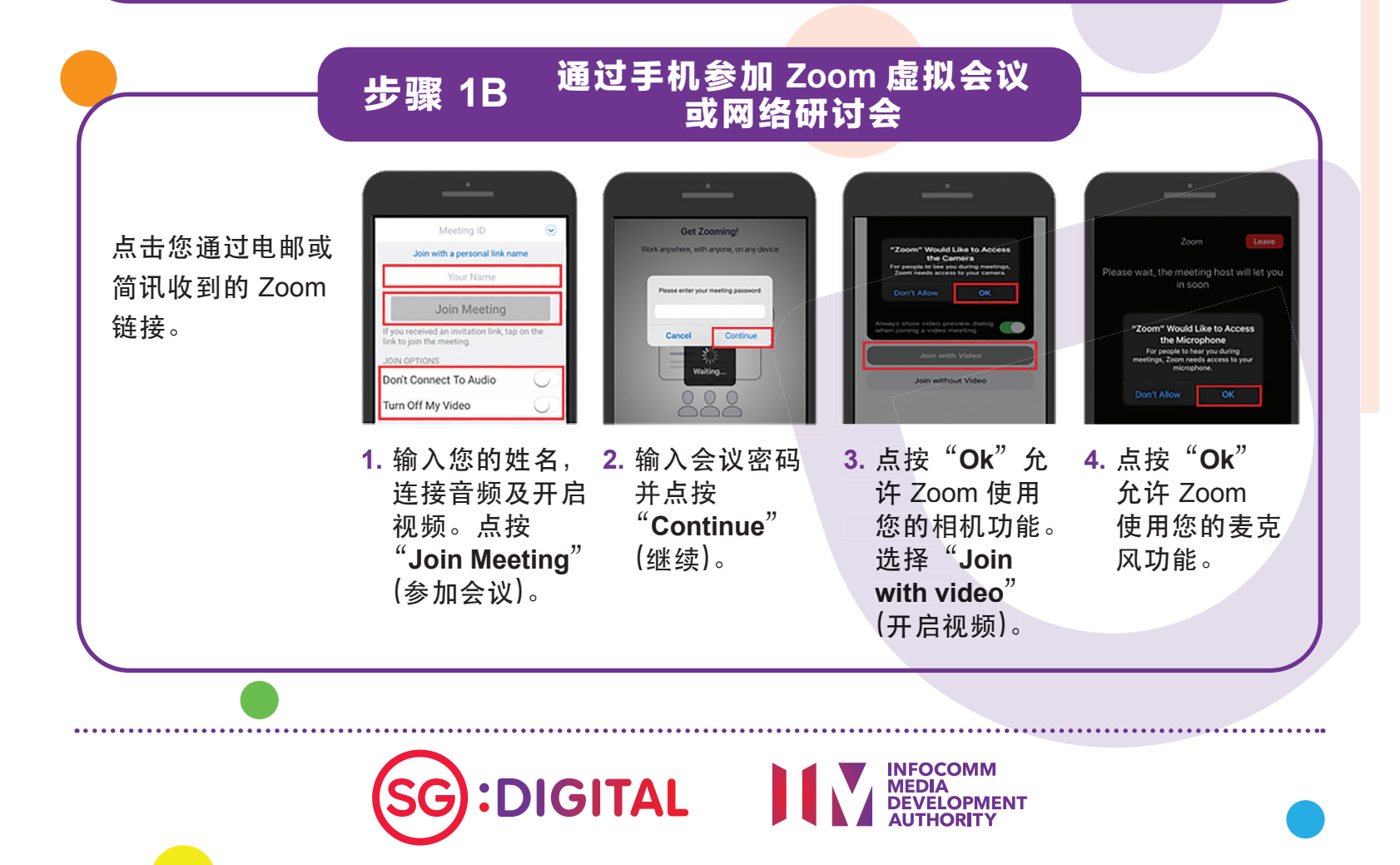

## 通过手机参加 Zoom 虚拟会议 步骤 2 或网络研讨会 点击您通过电邮或简讯收到的 Zoom 链接。 ..... 1. 点击"Click here"(点击这里) 2. 输入会议密码及您的姓名。 3. 请等待主持人允许您进入网 点击"Join"(参加)。 并选择 "Join from your 络研讨会。 browser"(在浏览器参加会议)。 如果只是要参加 Zoom 虚拟会议或网络研讨会,您无须登记 Zoom 账户。 如果要主办虚拟会议或网络研讨会,则须登记 Zoom 账户。 网络安全贴士(由新加坡网络安全局提供) • 请勿在网上透露个人信息。 • 请勿把 Zoom 虚拟会议 / 网络研讨会的链接和密码发送给没有受邀 参加的人。 • 请勿分享敏感文件或主办敏感课题的讨论会。 请勿在聊天功能打开或下载任何未经证实的链接及不明来源的附件。 互联互通,创新连接 乐享丰富多彩的数码生活 数码乐龄计划旨在为您提供网上资源和有趣的教学活动,帮助您掌握新技能,开启数码化之旅。 了解更多详情 S go.gov.sg/SeniorsGoDigital 6377 3800 🖂 info@sdo.gov.sg INFOCOMM MEDIA DEVELOPMENT :DIGITAL

SG Digital

微软通讯和协作软件 (Microsoft Teams) 入门教学

#### 您知道吗?

您可使用微软通讯和协作软件, 在家舒适地安排虚拟会议及进行 线上数码诊所。

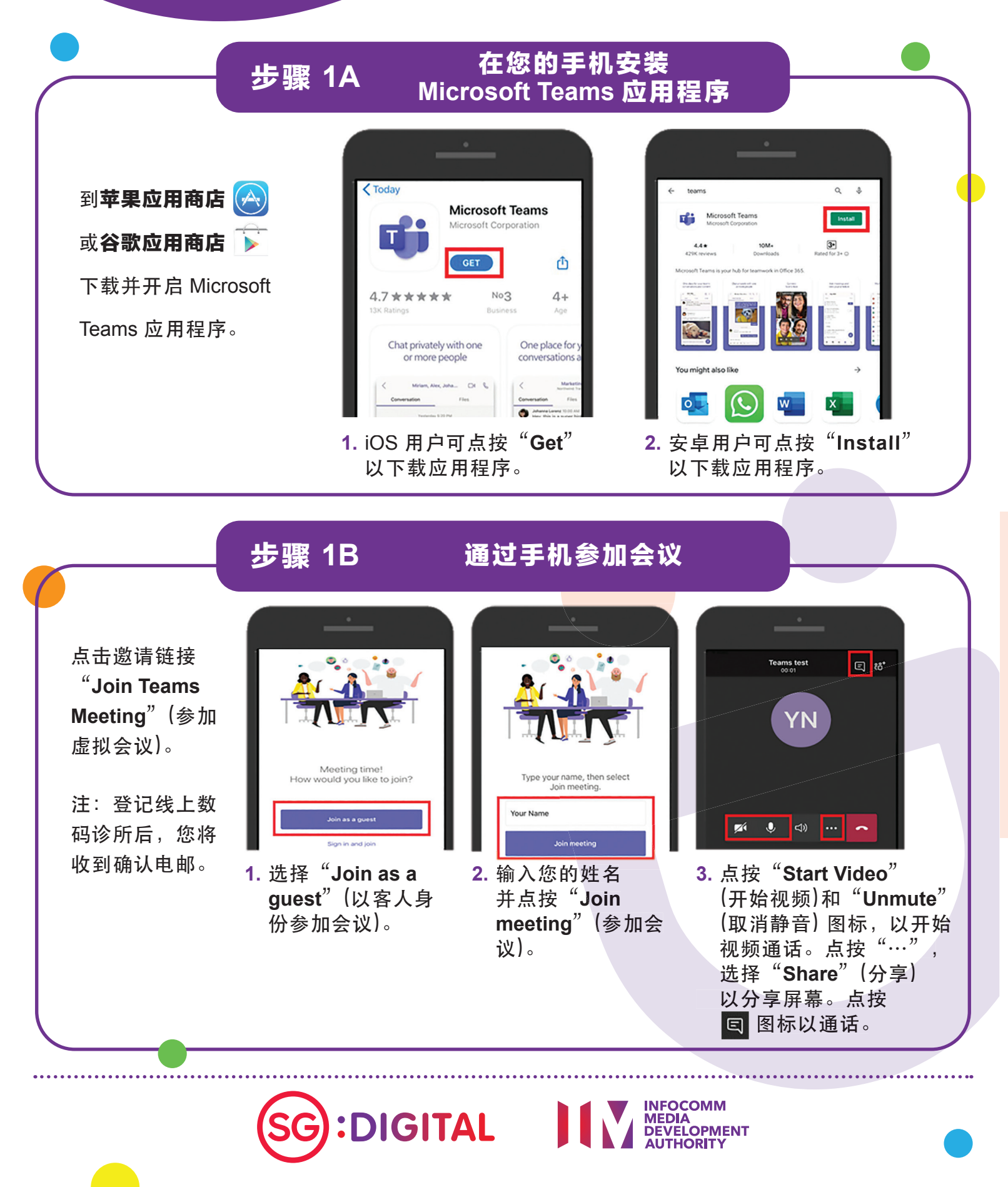

#### 步骤 2

#### 通过电脑参加会议

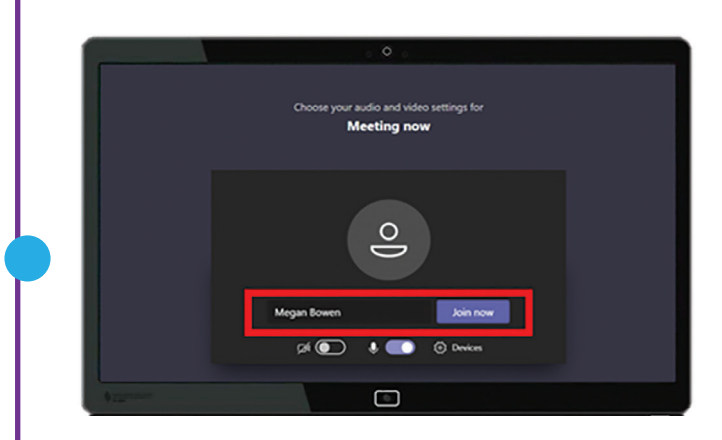

1. 开启您收到的 Microsoft Teams 邀请 链接。输入您的姓名并点击"Join now"(立即参加)以参加会议。

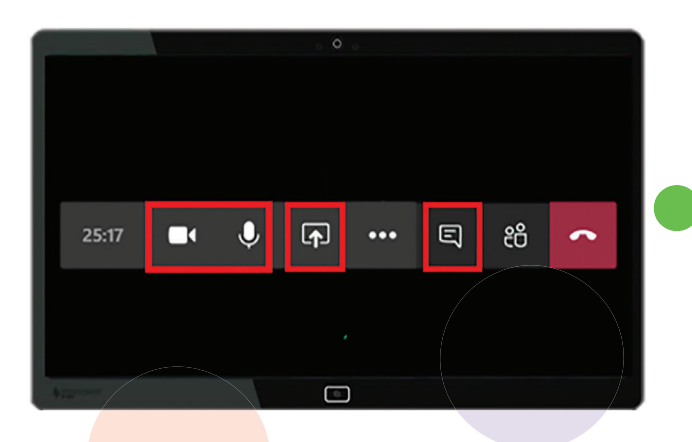

2. 点击 🔜 和 🕖 图标,以开启视频通 话及麦克风。您可以点击 🕞 图标以 分享您的屏幕,及点击 🗉 图标以开 始诵话。

#### 网络安全贴士(由新加坡网络安全局提供)

- 每次开会结束后,清除浏览器的缓存 (cache) 及互联网记录。
- 只从官方来源下载应用程序。
- 记得定期更新软件,以保护您的配备免受恶意软件的侵害。

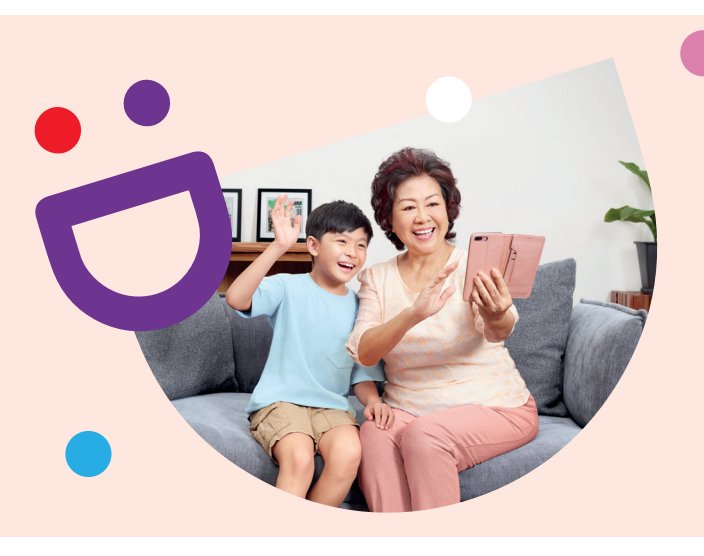

## 互联互通,创新连接

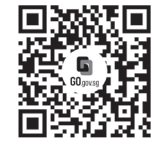

#### 乐享丰富多彩的数码生活

数码乐龄计划旨在为您提供网上资源和有趣的教学活动,帮助您掌握新技能,开启数码化之旅。

了解更多详情

S go.gov.sg/SeniorsGoDigital 6377 3800

🖂 info@sdo.gov.sg

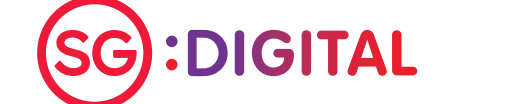

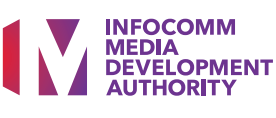

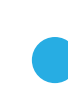

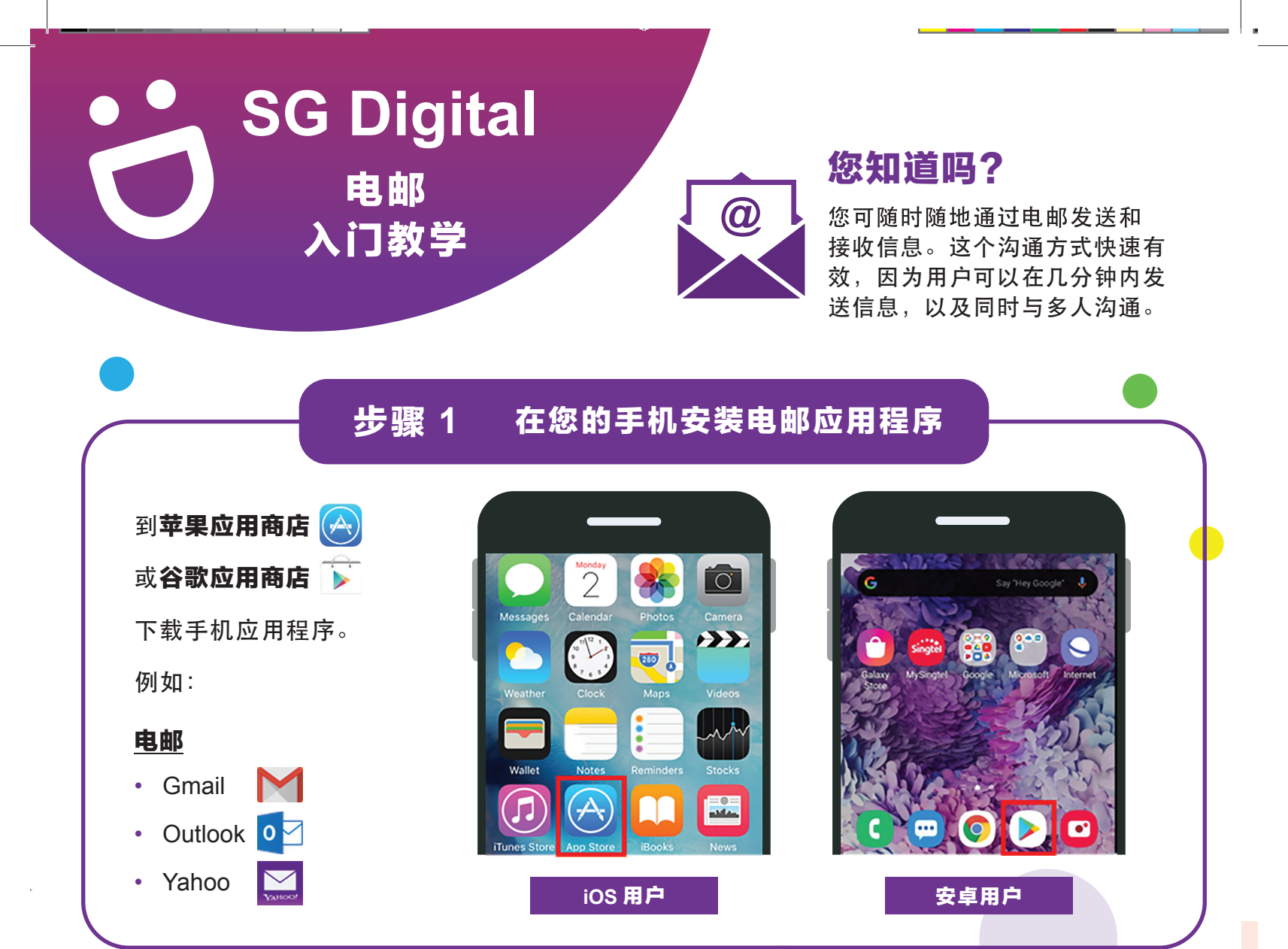

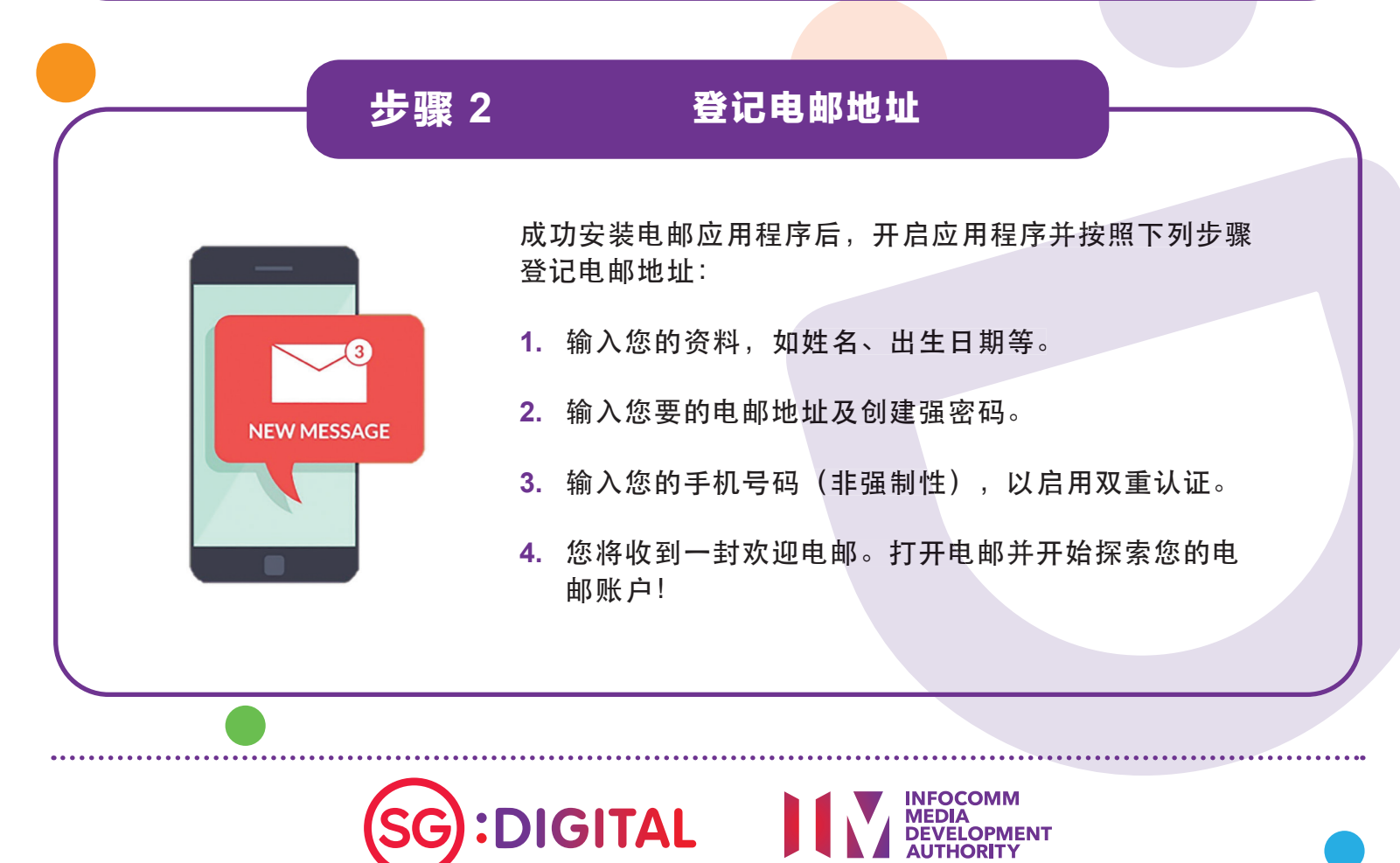

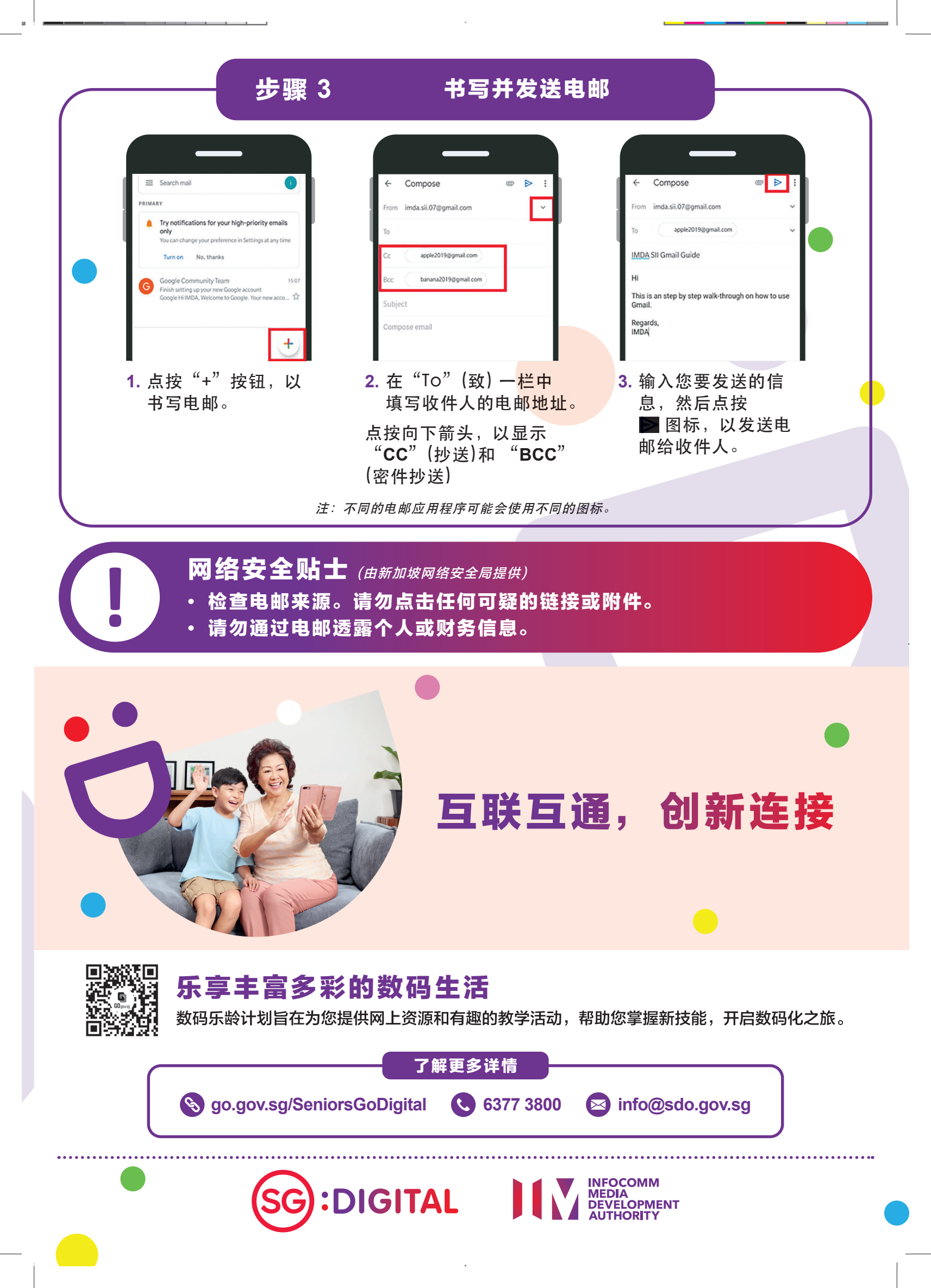

#### 🚬 SG Digital 您知道吗? 电子政府密码应用程序 电子政府密码应用程序 (SingPass Mobile) 让您通过指纹、面部或密码 (SingPass Mobile) 确认身份以登录服务,及将您的重要 入门教学 SingPass 资料集中存放以方便查找。您也可以 使用这个应用程序更快速地为个人或 多人进行 SafeEntry 登记入场! 在您的智能手机上下载电子政府 步骤 1 密码应用程序 (SingPass Mobile) 到**苹果应用商店** .A. 或 5:45 PM <75% 👻 🖹 🗖 5:4 < Search Q : 谷歌应用商店 🕟 下载并 **SingPass Mobile** SingPass Mobile usted digital identity SingPass SingPass 开启电子政府密码应用程序 Û 3+ Rated for 3+ © 4.5 \* 1M+ 13K revi Downloads 4.7 \*\*\*\* (SingPass Mobile)。在下载 No1 4+ What's New Version History 前,请验证应用程序的 Version 5.3.0 1w ago NEW in v5.3.0: 开发机构是 Government - Perform SafeEntry Check-in on behalf of your family members **Technology Agency** Preview

1. iOS 用户可点按

以下载应用程序。

(政府科技局)。

2. 安卓用户可点按 <mark>Install</mark> 以下载应用程序。

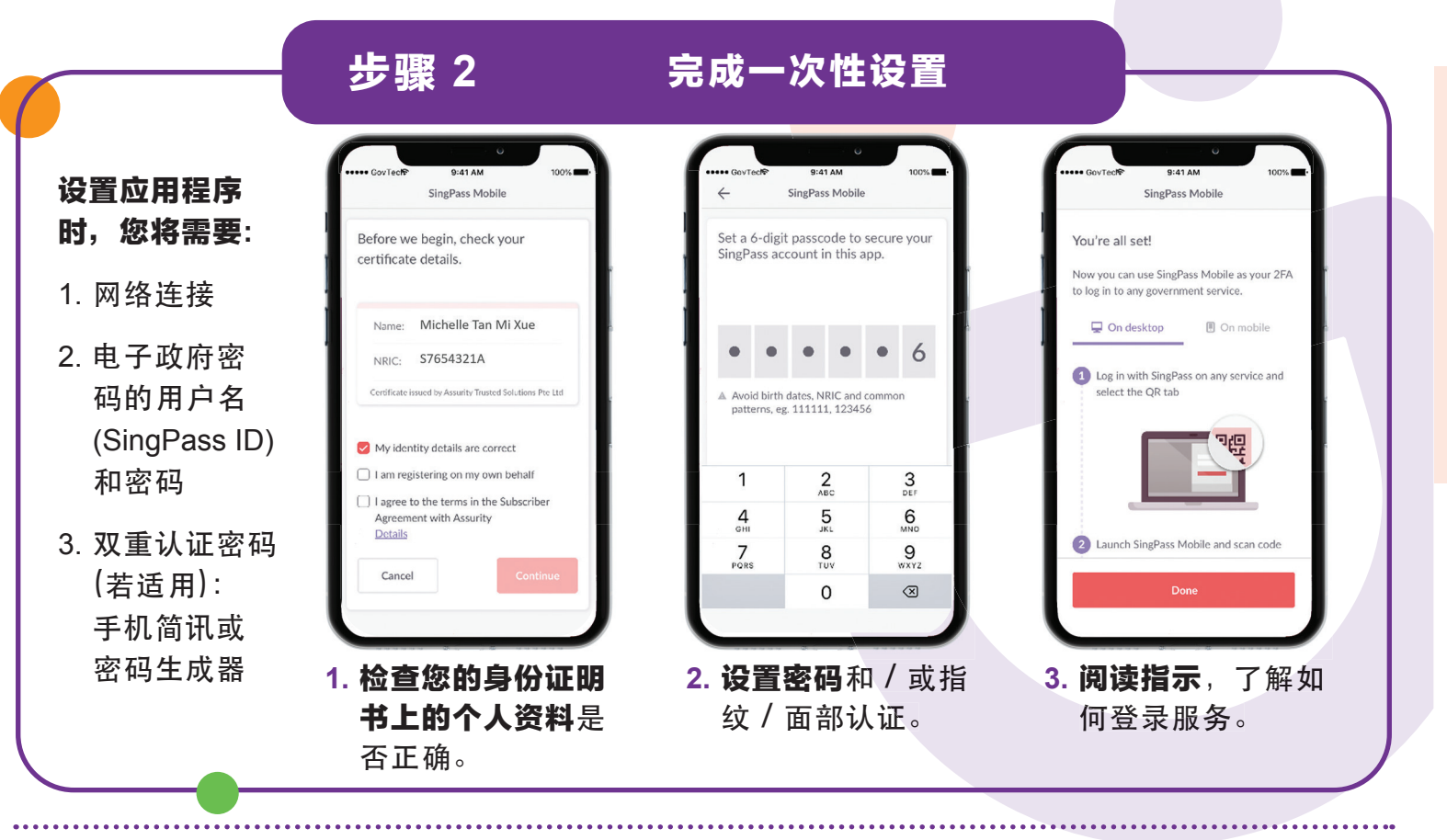

SG:DIGITAL

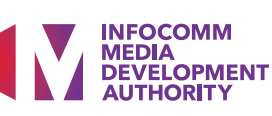

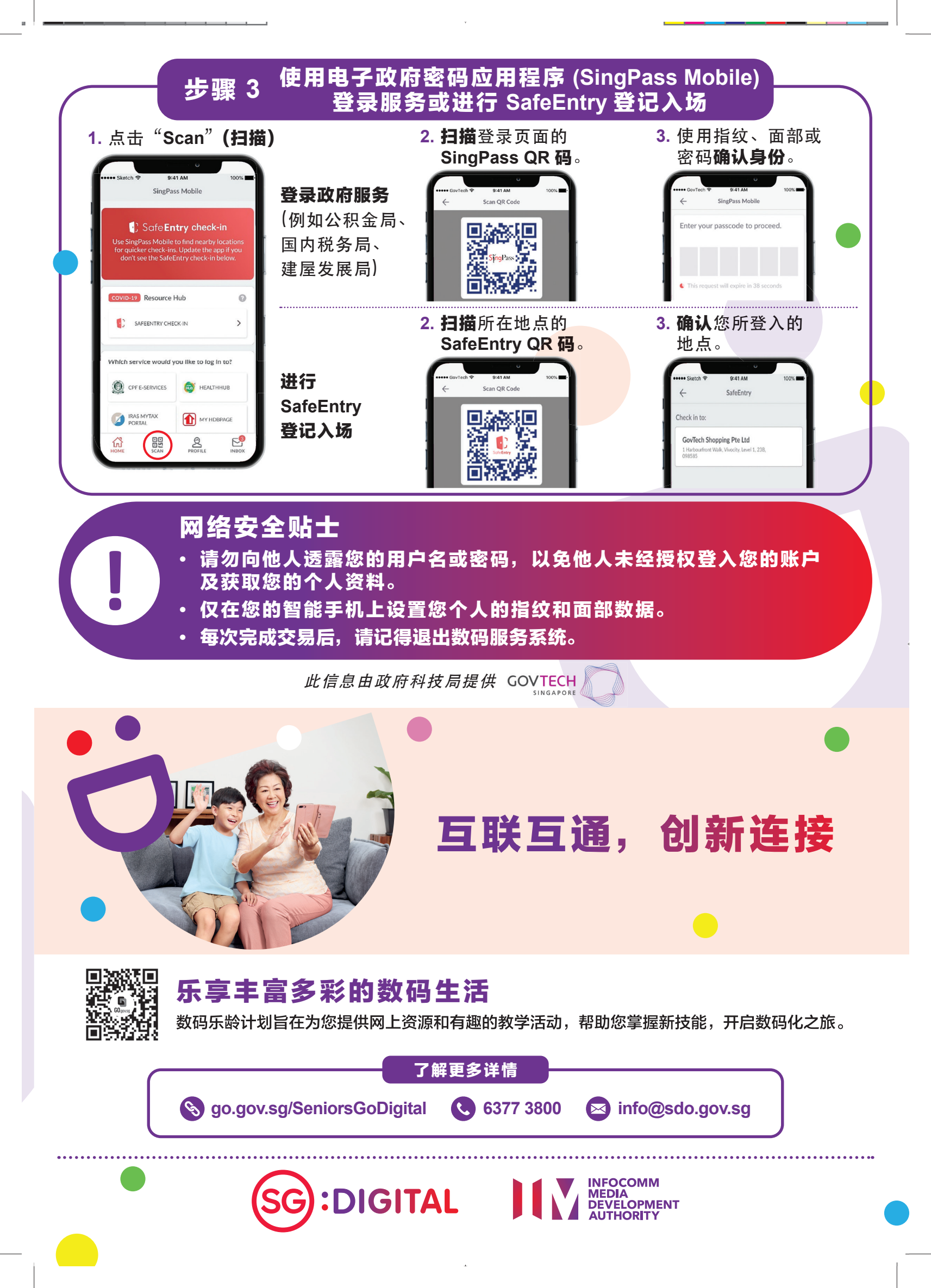

SG Digital LifeSG 应用程序 入门教学

#### 您知道吗?

INFOCOMM MEDIA DEVELOPMENT AUTHORITY

Life

SG

只需通过 LifeSG 应用程序,即可 查询相关的政府福利、您邻近的 活动及获取常用的政府服务。

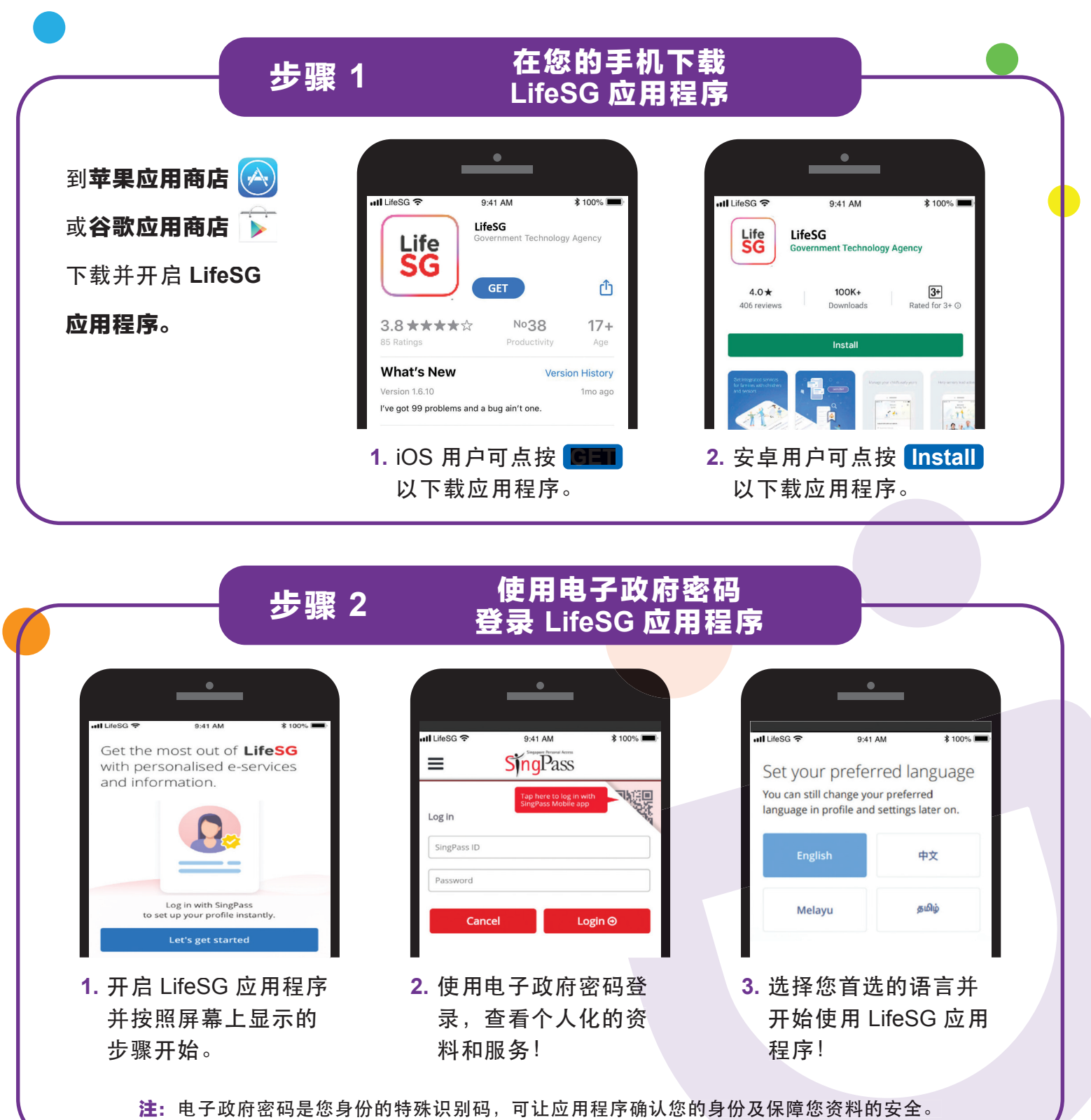

**:DIGITAL** 

#### 使用 LifeSG 应用程序中的 步骤 3 三大功能 Your MG e-Card Merdeka Generation Package Your government benefits **Events** rdeka

1. 获取立国一代电子卡及 查询您享有的各种优惠 和福利。

eneration

TAN BOO BEE BOBBY

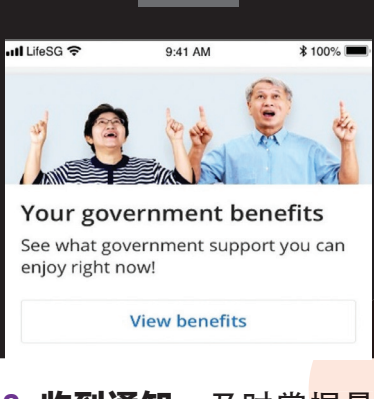

2. 收到通知, 及时掌握最 新的政府计划及您可享 有的福利。

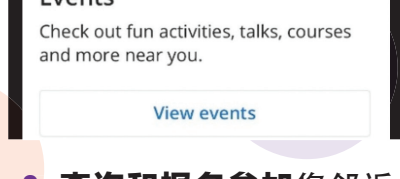

3. 查询和报名参加您邻近 的活跃乐龄活动。

#### 网络安全贴士

- 请勿向他人透露电子政府密码的登录资料,以免有人未经许可登录您 的账户和盗取您的个人资料。
- 只从官方来源下载应用程序。

由政府科技局提供 GOVTECH

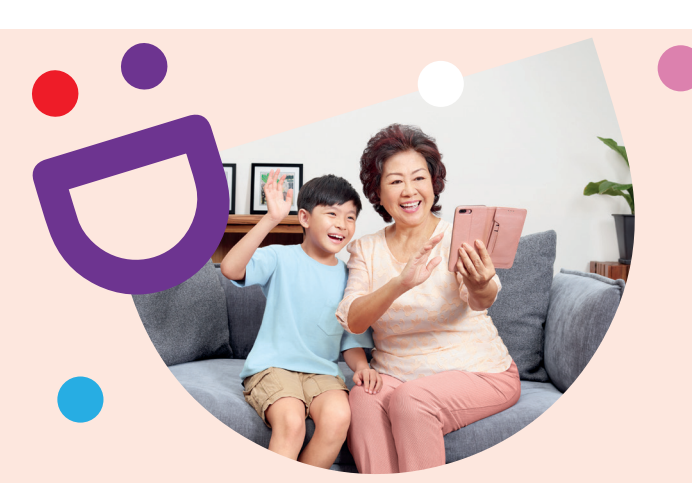

# 互联互通,创新连接

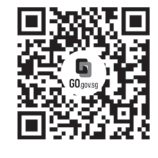

### 乐享丰富多彩的数码生活

数码乐龄计划旨在为您提供网上资源和有趣的教学活动,帮助您掌握新技能,开启数码化之旅。

了解更多详情

S go.gov.sg/SeniorsGoDigital 6377 3800

info@sdo.gov.sg

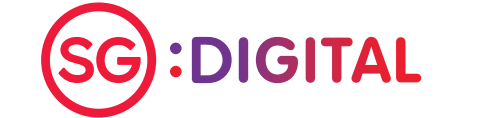

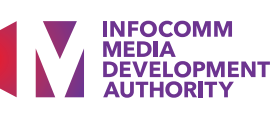

SG Digital 安全上网 入门教学

2.

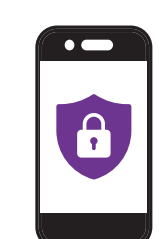

#### 您知道吗?

就像锁门防盗一样,我们必须保 护配备和信息,以便安全上网。 我们在这里为您提供一些贴士, 让您安心上网。

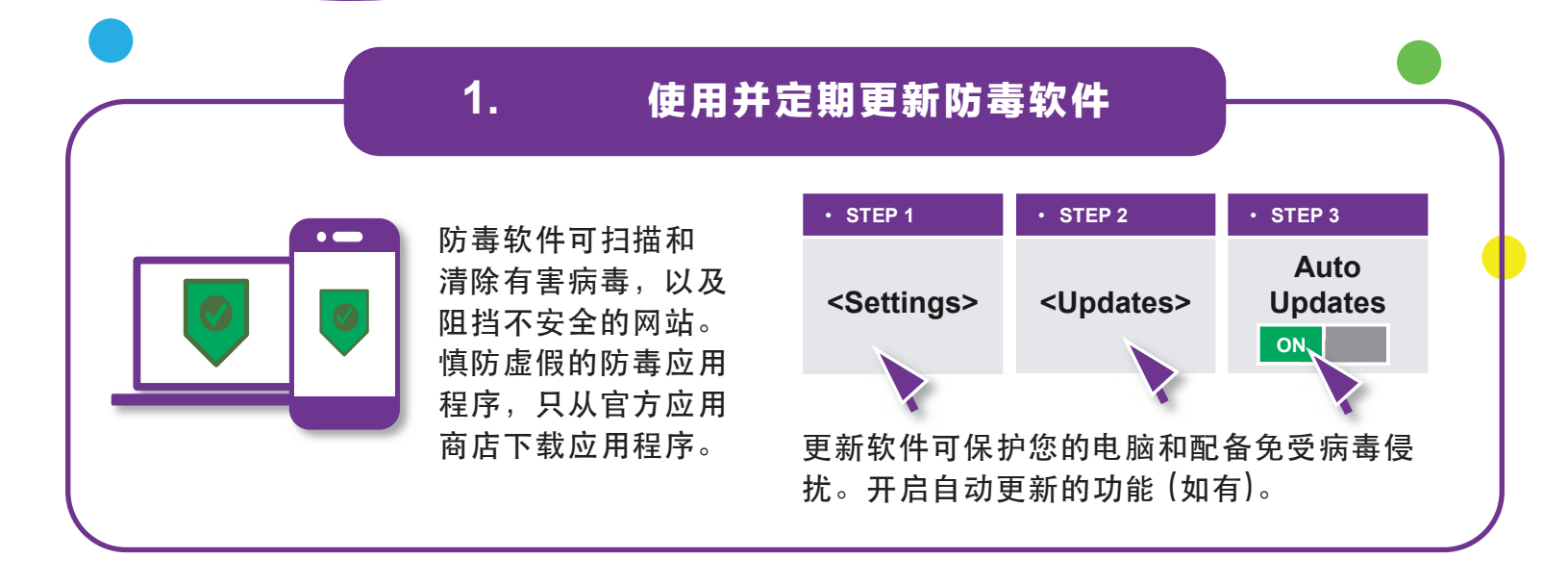

#### 请勿在网上分享个人信息

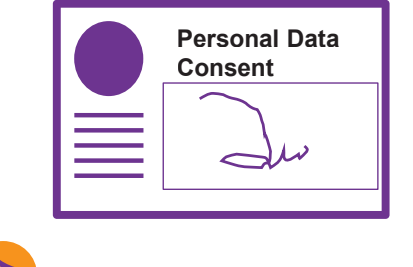

info immediately. Log on now

www.abc-xyz123.com

to www.singa.com/verify.

请勿在网上过度分享个人信息。想一想,您在向谁提供个人信息,以及是否有必要这么做。

您必须了解收集、使用和<mark>/或透露您</mark>个人信息的目的。如果您不 清楚其目的,请向有关机构查询。

# 3. 认清网络诈骗的手段 From: Singa Bank 网络诈骗者往往会使用一些伎俩来骗取您的个人或财务信息,如登录信息、银行账户和信用卡号码。 Subject: Payment error 順防虚假网站及自称来自政府或服务供应商的电邮或手机

慎防虚假网站及目标来自政府或服务供应商的电邮或手机 简讯。注意误导性的信息,以及紧急和突然向您索取个人 信息以换取奖励的要求。请勿打开或下载任何未经证实的 链接或附件。

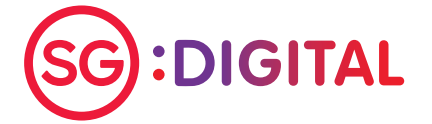

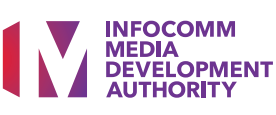

#### 使用强密码和启用双重认证

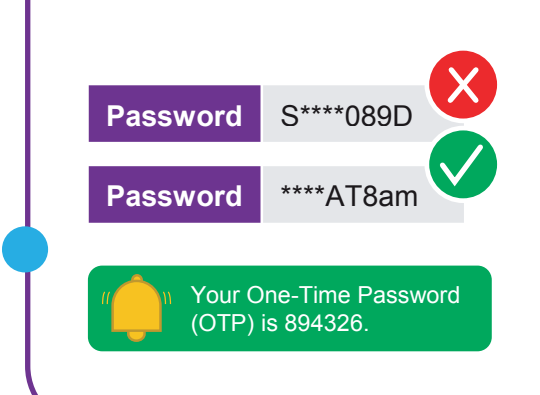

4.

5.

使用您可以记得的五个单词来创建长而随机的密码 (如 IhadKAYAtoastAT8am)。

请勿向任何人或不明网站透露您的密码和一次性密码 (OTP)。

启用双重认证 (2FA),以进一步确认用户的身份。

浏览 https://go.gov.sg/csa-pwchecker 或扫描 QR 码, 以查看您的密码是否够强。

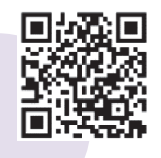

#### 分享信息之前,先确认真伪

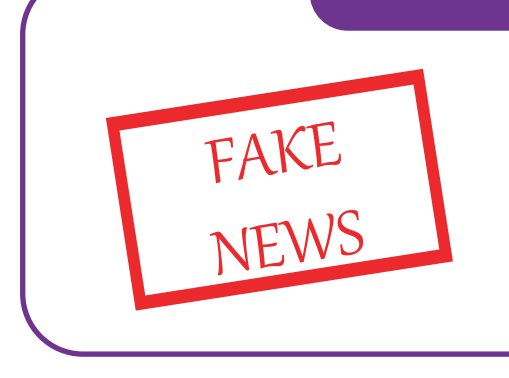

打击和遏止假消息传播。

- 质疑信息来源
- 确认信息真伪
- 使用信息查证平台,如 Factcheck.org 和 www.gov.sg/Factually (与本地有关的新闻)

由新加坡网络安全局、媒体通识理事会和个人资料保护委员会提供。

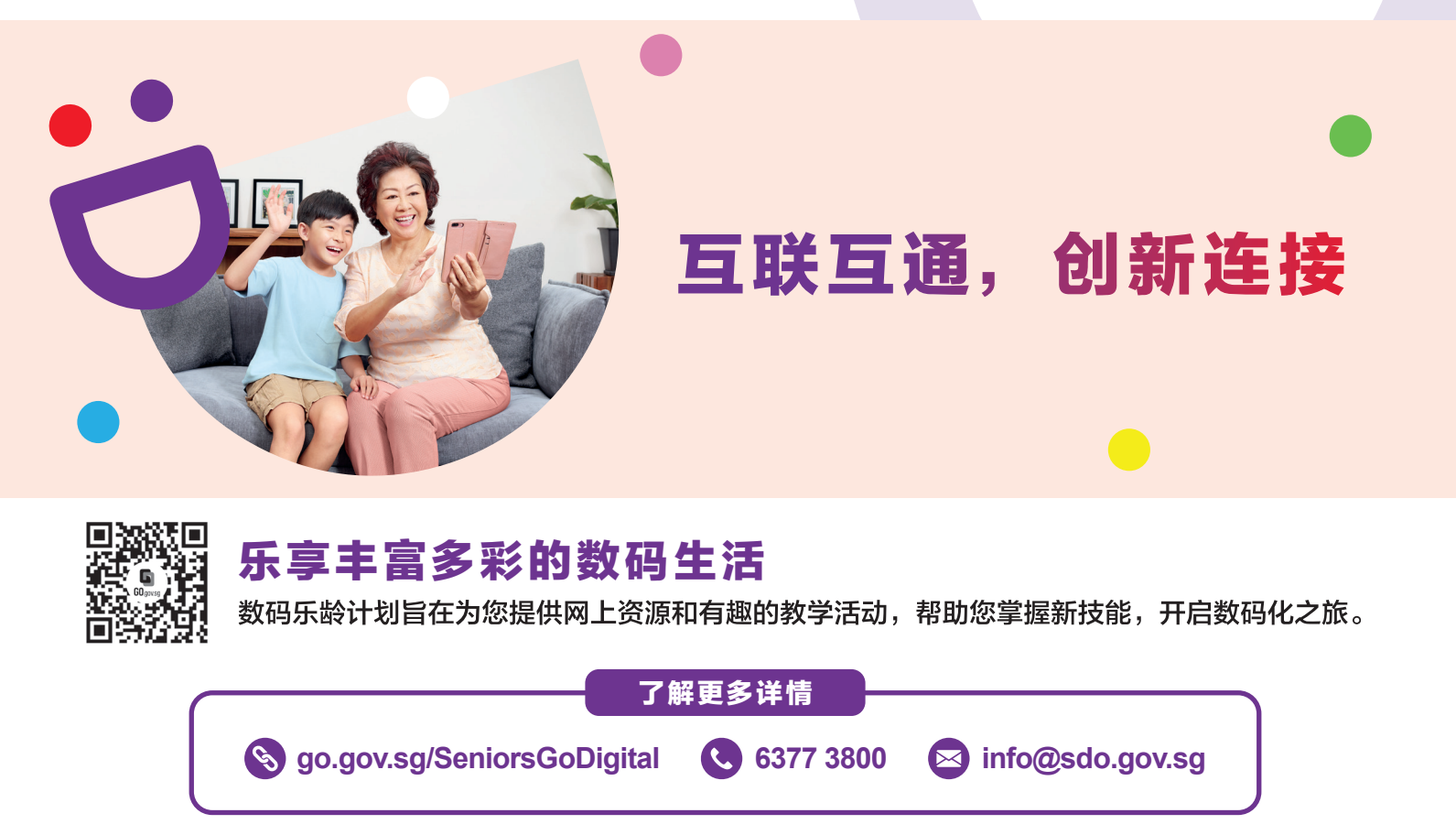

**:DIGITAL** 

INFOCOMM MEDIA DEVELOPMENT

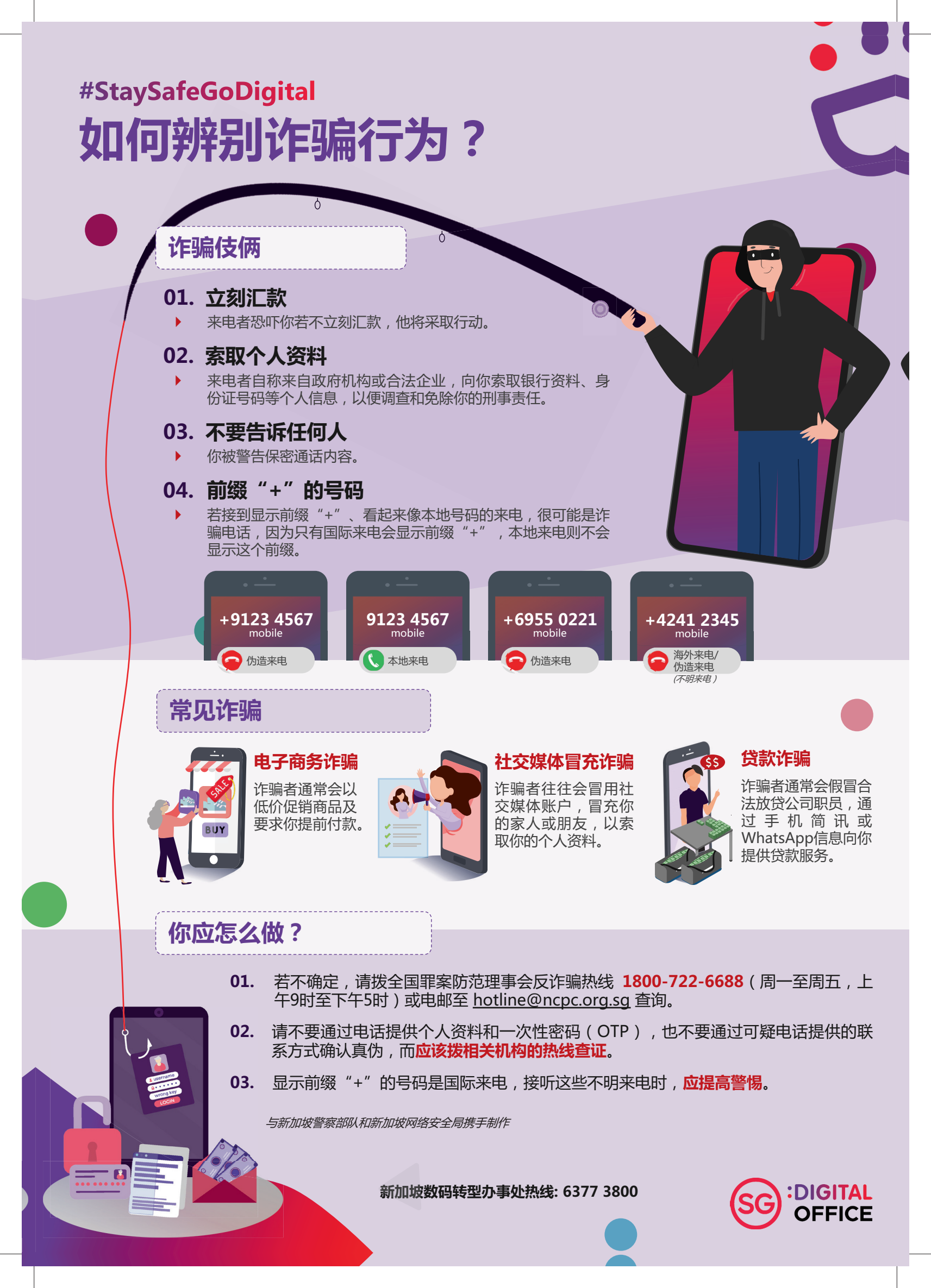